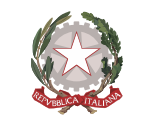

MINISTERO DELL'ISTRUZIONE

C.P.I.A. 2AL NOVI LIGURE CENTRO PROVINCIALE PER L'ISTRUZIONE DEGLI ADULTI Acqui TERME ~ NOVI LIGURE ~ OVADA ~ TORTONA Via Paolo Giacometti, 22 – 15067 Novi Ligure (AL) - Tel. 0143746839, fax 0143314774 E-mail: ALMM09800N@istruzione.it - Pec: ALMM09800N@pec.istruzione.it Sito: www.cpia2al-noviligure.edu.it - C.F. 92033690063 - C.M. ALMM09800N

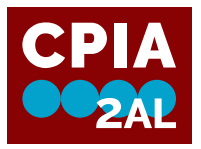

Alle studentesse e agli studenti Alle famiglie/comunità/enti Ai docenti Al personale di segreteria Ai collaboratori scolastici Al DSGA Al sito web

Oggetto: Attivazione del servizio Pago In Rete per i pagamenti telematici verso il CPIA2AL di Novi Ligure.

Si comunica che dal **1 marzo 2021** tutti i pagamenti verso il CPIA e relativi al contributo scolastico, all'assicurazione, ai corsi di ampliamento dell'offerta formativa, ecc., dovranno essere effettuati in **modalità** telematica tramite il servizio Pago in Rete.

Il pagamento elettronico potrà essere eseguito sia online (con carta di credito, addebito in conto o altri metodi di pagamento) sia offline, scaricando il documento di pagamento che riporta il *QR code*, ed eseguire il versamento presso le tabaccherie, gli sportelli bancari autorizzati, gli uffici postali o altri Prestatori di Servizi di Pagamento dislocati sul territorio.

Il servizio consente, inoltre, di scaricare le ricevute telematiche e le attestazioni valide ai fini fiscali per tutti i pagamenti effettuati.

## Accesso al servizio Pago in Rete

Per accedere al servizio Pago In Rete cliccare sul banner presente nell'home page del sito del CPIA:

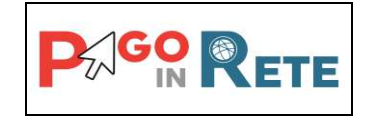

oppure digitare nel browser il seguente URL: <u>www.istruzione.it/pagoinrete</u>

## **Come registrarsi**

Tramite il link dedicato si accede alla pagina di registrazione utente per inserire i propri dati anagrafici e un indirizzo e-mail di contatto; durante la registrazione il sistema fornirà un "nome utente" (username) per accedere al sistema e richiederà all'utente di inserire la sua password per l'accesso al sistema.

Dopo la certificazione dell'indirizzo email inserito dall'utente la registrazione sarà definitiva.

Se si è in possesso di un'identità digitale SPID (Sistema Pubblico di Identità Digitale) è possibile accedere direttamente senza bisogno di registrazione (selezionando "Entra con SPID").

## **Come pagare**

Dopo essere entrati nel portale, occorre selezionare il menu "Versamenti volontari" e scegliere la scuola:

| Regione Seleziona     | <b>≑</b><br>Cerca |                      | Codice med | er codice<br>:canografico<br>leccanografico scuola<br>Cerca | $\Lambda$ |                   |
|-----------------------|-------------------|----------------------|------------|-------------------------------------------------------------|-----------|-------------------|
| Elenco scuole         |                   |                      |            |                                                             | 1         | Pagine 1          |
| CODICE MECCANOGRAFICO | ÷                 | DENOMINAZIONE SCUOLA | ¢          | INDIRJZZO                                                   | 1         | Pagine 1<br>AZION |

Nella casella "Ricerca per codice" (1) inserire il Codice meccanografico del CPIA2AL: ALMM09800N.

Per visualizzare i pagamenti creati dalla scuola l'utente aziona l'icona "lente" (2).

Dalla lista pagamenti eseguibili scegliere "Contributo iscrizione AS 2020-2021" Dopo avere inserito il proprio nome, cognome e codice fiscale cliccare sul tasto "Effettua il pagamento" per procedere con la transazione.

Se si sceglie *Pagamento online*, attivando il pulsante "Procedi con pagamento immediato" l'utente viene indirizzato alla piattaforma per i pagamenti elettronici verso le pubbliche amministrazioni "pagoPA" dove potrà procedere al pagamento online.

Se invece si sceglie *Pagamento offline*, attivando il pulsante "Scarica il documento di pagamento" è possibile scaricare il documento di pagamento predisposto dal sistema per effettuare il pagamento in un secondo momento (in tabaccheria, in banca, ufficio postale, ecc.).

L'utente potrà poi visualizzare su Pago In Rete, per ogni avviso pagato, la ricevuta telematica del pagamento e potrà scaricare la relativa attestazione utilizzabile per gli scopi previsti dalla legge (ad esempio nelle dichiarazioni dei redditi).

La guida completa può essere consultata al seguente link:

Manuale pagamenti scolastici (miur.gov.it)

Il dirigente

Filippo Pelizza

(firma autografa sostituita a mezzo stampa)